**METRIC INSIGHTS** 

# Create Permissions for SharePoint Online via PowerShell

This article provides instructions on how to create app permissions for SharePoint site by using PowerShell.

### 1. Install a PowerShell Module

Install-Module -Name PnP.PowerShell

Click to copy

#### 2. Connect to SharePoint Site

Connect-PnPOnline https://tenantname.sharepoint.com/sites/siteName -Interactive

Click to copy
You will be prompted to enter the credentials including the second factor.

### **3. Grant the write Permission to Active Directory App**

```
Grant-PnPAzureADAppSitePermission -AppId 'AzureAppIdwithSitesdotselectedpermission' -
DisplayName 'App Name here' -Site 'https://tenantname.sharepoint.com/sites/sitename' -
Permissions Write
```

Click to copy

## 4. Verify the Result

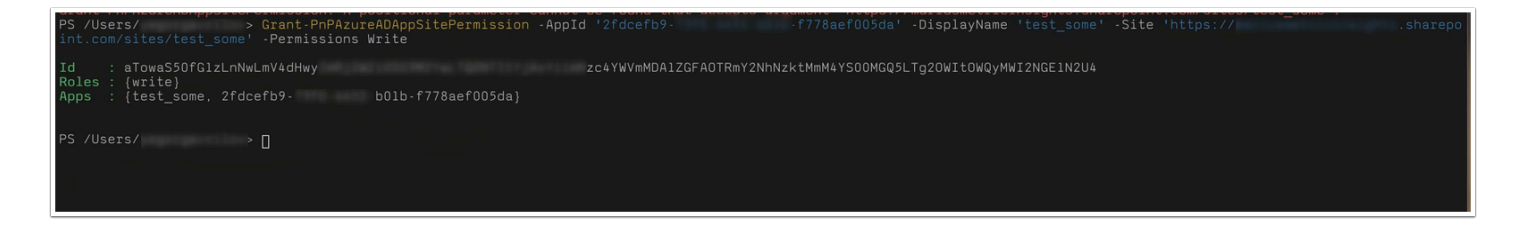